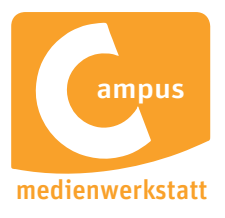

# 

### STUDIO PRODUKTIONEN

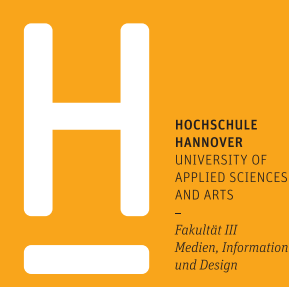

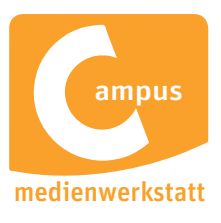

#### Vorher zu klären: Dispo, Hintergrundbilder für den Monitor, Mazen, Bauchbinden für Gäste, Moderation. Studiodekoration Vorlaufzeit: • 2 Tage fürs Einrichten der Deko und Einleuchten des Sets • 2 Tage vor Produktion die Mazen in der CMW abgeben (dazu liegt in der CMW eine Sammelplatte bereit) Gewerke Schlüsselgewerke (SG) (vorher mit CMW in Kontakt treten für Einweisung und Übung): Moderation (SG) [ ] Bildmischerln (SG) [ ] 3 x Kamera [ ] CvD[] Aufnahmeleitung [ ] TontechnikerIn [ ] Postproduktion [ ] Maske [ ] Gästebetreuung [ ] Uhr [ ] Mazen: • Exportformat: 1920 x 1080; 25 p • Codec: H.264 Hintergrundbilder: f ür den Moderations - Monitor Auflösung: möglichst hochauflösend Foto keine Screenshots! · Das erstellen der Moderations-Monitor Bilder ist im Anhang beschrieben (Vorlage gibt es in der CMW) • die fertigen Beiträge werden mit **Bauchbinden:** Bauchbinden geliefert (siehe Schnittplatzanleitung) • die Bauchbinden der Gäste im Studio werden live durch den BiMi eingespielt oder in der Post eingefügt • die live Bauchbinden müssen zwei Tage vor der Sendung vorproduziert werden. Bitte Rücksprache mit CMW

eitfaden

LEITFADEN

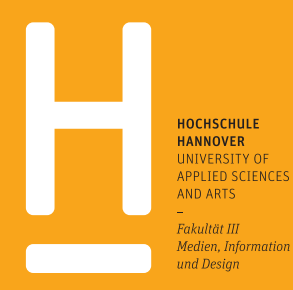

Das Vorgehen Bauchbinden-Export ist im Anhang als Anleitung beschrieben.

Campus Medienwerkstatt • Expo Plaza 12 • 30539 Hannover

halten.

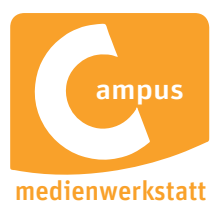

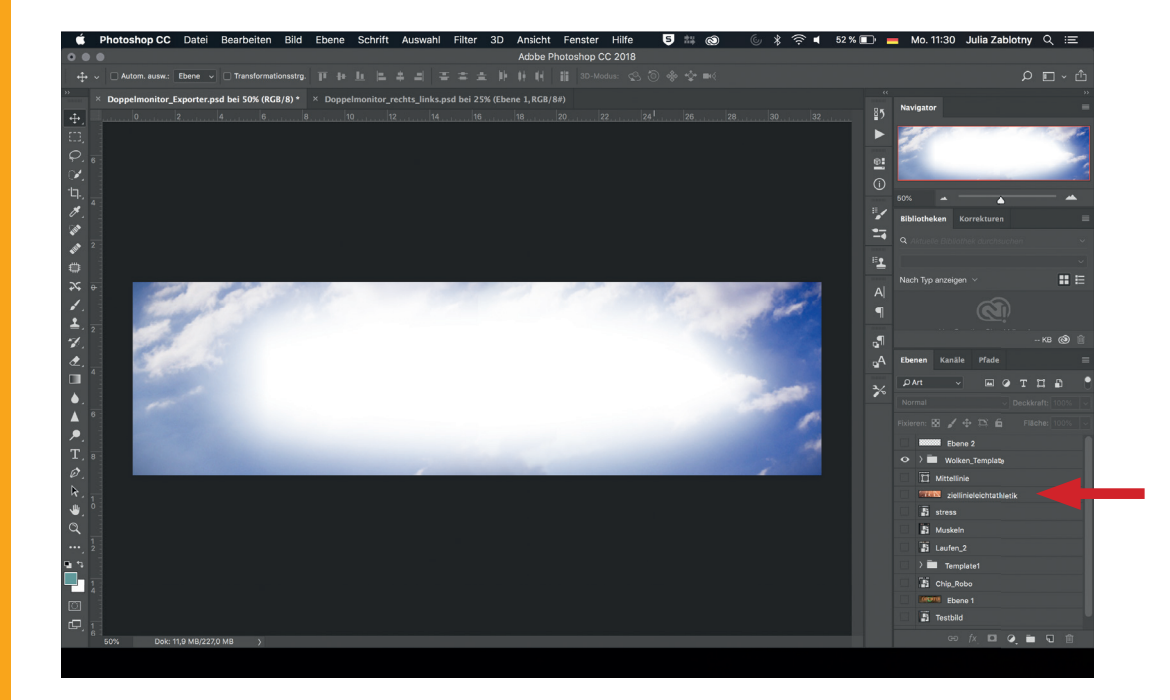

- 1. PSD-Datei "Doppelmonitor\_Exporter.psd" öffnen
- 2. Das Doppelmonitor-Bild reinladen und unter der Ebene Wolken-Template platzieren

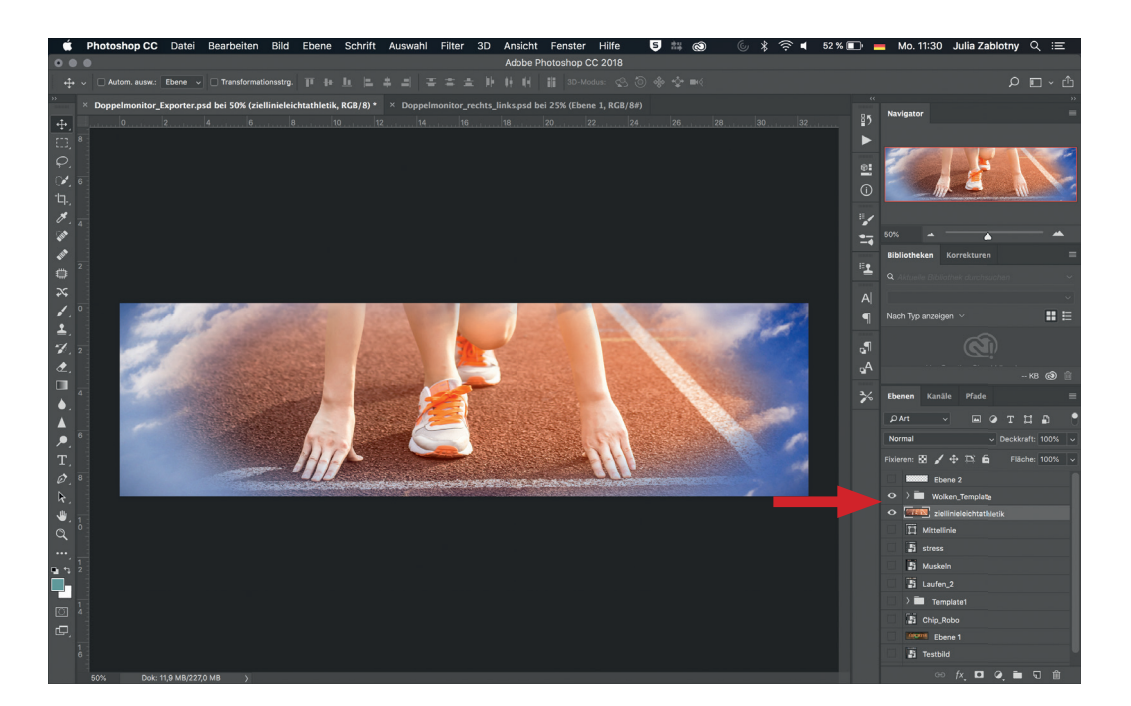

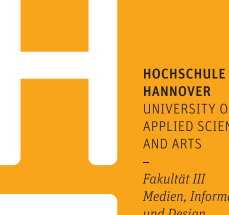

HANNOVER UNIVERSITY OF APPLIED SCIENCES AND ARTS

-Fakultät III Medien, Information und Design

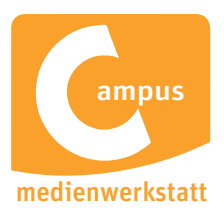

| • Photosnop CC Datei bearbeiten bild Ebene Schrift Auswani Pilter                        | Adobe Photoshop      | CC 2018                |                                       | 51% 💶 ' 🔤 MO. 11.31 JI |                    |
|------------------------------------------------------------------------------------------|----------------------|------------------------|---------------------------------------|------------------------|--------------------|
| ↔ ◇ 🗋 Autom. ausw.: Ebene → 🗋 Transformationsstrg. 🏢 🖶 🔝 🚊 🚔 🚍                           |                      |                        |                                       |                        | £ ~ ⊡ ¢            |
| >> × Doppelmonitor_Exporter.psd bei 50% (RGB/8) * × Doppelmonitor_rechts_links.psd bei 2 | 5% (Ebene 1, RGB/8#) |                        |                                       | <b></b>                | »                  |
| 🕂 0                                                                                      | 000                  |                        |                                       |                        |                    |
|                                                                                          |                      | Sichern unter:         | Ooppelmonitor_Exporter_leichtathlet   | iklip 🔨                |                    |
|                                                                                          |                      | Tags:                  |                                       |                        |                    |
|                                                                                          |                      |                        | Doppelmonitor Exporter                | O Suchan               |                    |
|                                                                                          |                      | 885 *                  | Dobbeilijourgi Exhorter               | Q auchen               |                    |
|                                                                                          | Favoriten            | Name                   |                                       | Anderur                | ngsda              |
| <i>a</i>                                                                                 | A Programme          |                        |                                       |                        | ren =              |
|                                                                                          | Schreibtisch         |                        |                                       |                        | hsuchen 🗸 🗸        |
|                                                                                          | Dokumente            |                        |                                       |                        | ~                  |
|                                                                                          | Creative Cloud       |                        |                                       |                        |                    |
|                                                                                          | O Downloads          |                        |                                       |                        |                    |
|                                                                                          | Geräte               |                        |                                       |                        | <b>ii</b> )        |
|                                                                                          | Entfernte CD/        |                        |                                       |                        | -кв 🕲 🗎            |
|                                                                                          | Netzwerk             |                        |                                       |                        | le =               |
|                                                                                          | Alle                 |                        |                                       |                        | отпа 📍             |
|                                                                                          | Tags                 |                        |                                       |                        | ✓ Deckkraft: 100%  |
| т,                                                                                       |                      |                        |                                       |                        | 🛱 🛛 Fläche: 100% 🗸 |
| Ø. *                                                                                     | For                  | mat: JPEG              |                                       |                        |                    |
| R.                                                                                       | Speic                | nern: 🗸 Als Kopi       | e 🗌 Anmerkungen                       |                        | ate                |
|                                                                                          |                      | 🗌 Alpha-K              | anäle 🗌 Volitonfarben                 |                        | athietik           |
|                                                                                          |                      | 🛕 📄 Ebenen             |                                       |                        |                    |
| <b>1 1 2</b>                                                                             | Fi                   | arbe: Proof-E          | instellungen: CMYK- Arbeitsfarbraum   |                        |                    |
|                                                                                          |                      | Farbpro                | fil einbetten: sRGB IEC61966-2.1      |                        |                    |
|                                                                                          | 🛕 Di                 | e Datei ist bei der Au | swahl oben nur als Kopie speicherbar. |                        |                    |
|                                                                                          | Neuer Ordner         |                        |                                       | Abbrechen Sichern      |                    |
|                                                                                          |                      |                        |                                       | 🗿 Testbild             |                    |
|                                                                                          |                      |                        |                                       | co f                   | × D @ 🖿 🗊 🏦        |

- 3. Als JPEG unter neuem Dateinamen bspw. "Doppelmonitor\_Exporter\_leichtathletik. jpeg" speichern
- 4. Beim Speichervorgang, öffnet sich das JPEG-Optionen-Fenster. Dort die höchste Qualität 12 auswählen und "ok" klicken.

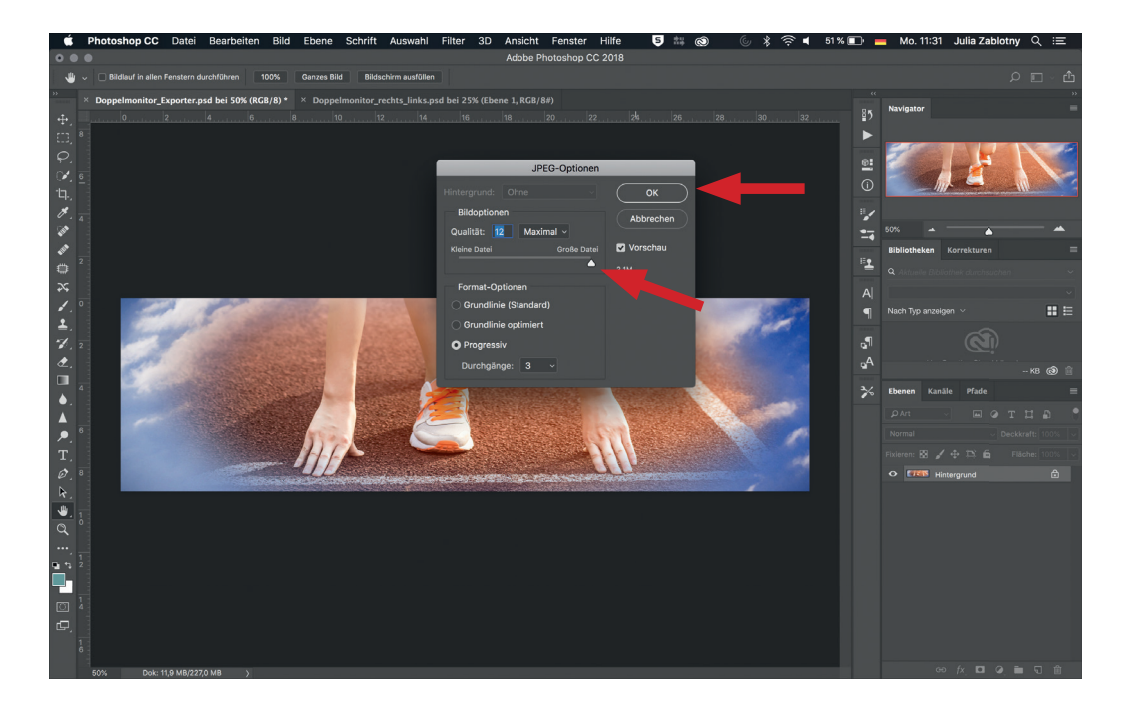

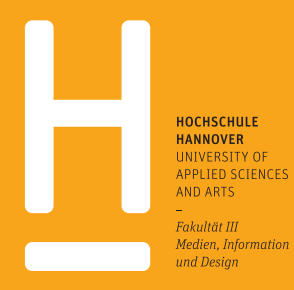

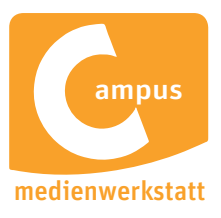

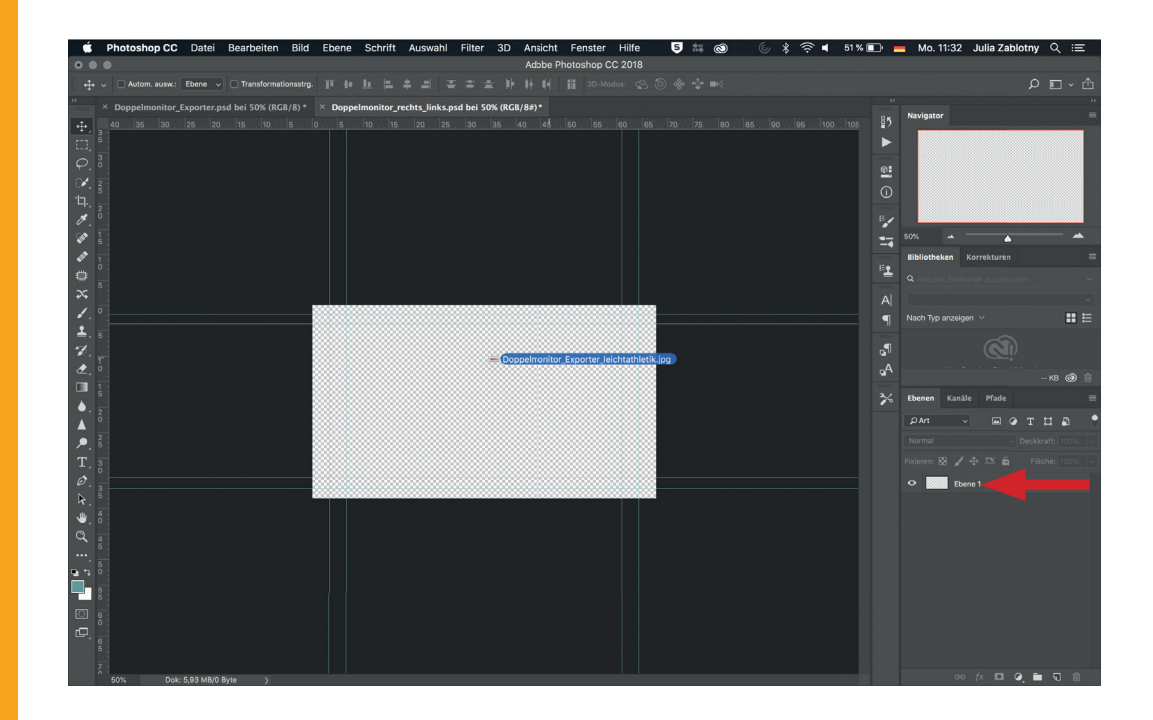

- 5. PSD-Datei "Doppelmonitor\_rechts\_links.psd" öffnen und das vorher abgespeicherte JPEG hineinziehen.
- 6. Beim Speichervorgang, öffnet sich das JPEG-Optionen-Fenster. Dort die höchste Qualität 12 auswählen und "ok" klicken.
- 7. Importiertes JPEG mit Maustaste und gedrückter Shift-Taste proportional auf Bildgröße des PSD-Arbeitsbereiches ziehen.

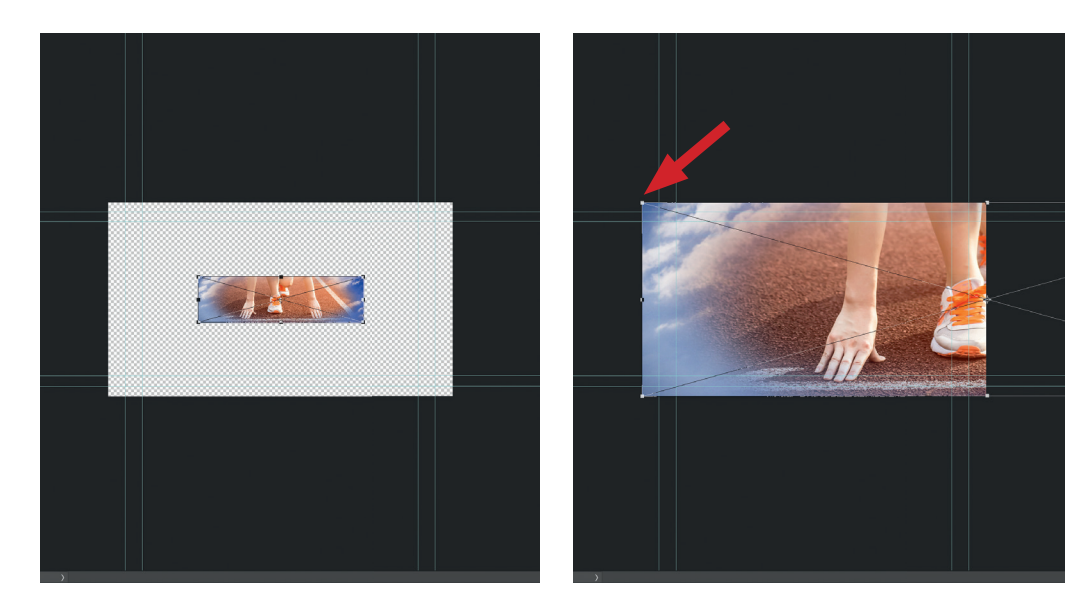

HOCHSCHULE HANNOVER UNIVERSITY OF APPLIED SCIENCES AND ARTS

-Fakultät III Medien, Information und Design

Campus Medienwerkstatt • Expo Plaza 12 • 30539 Hannover

bilder export

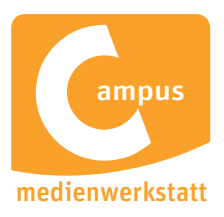

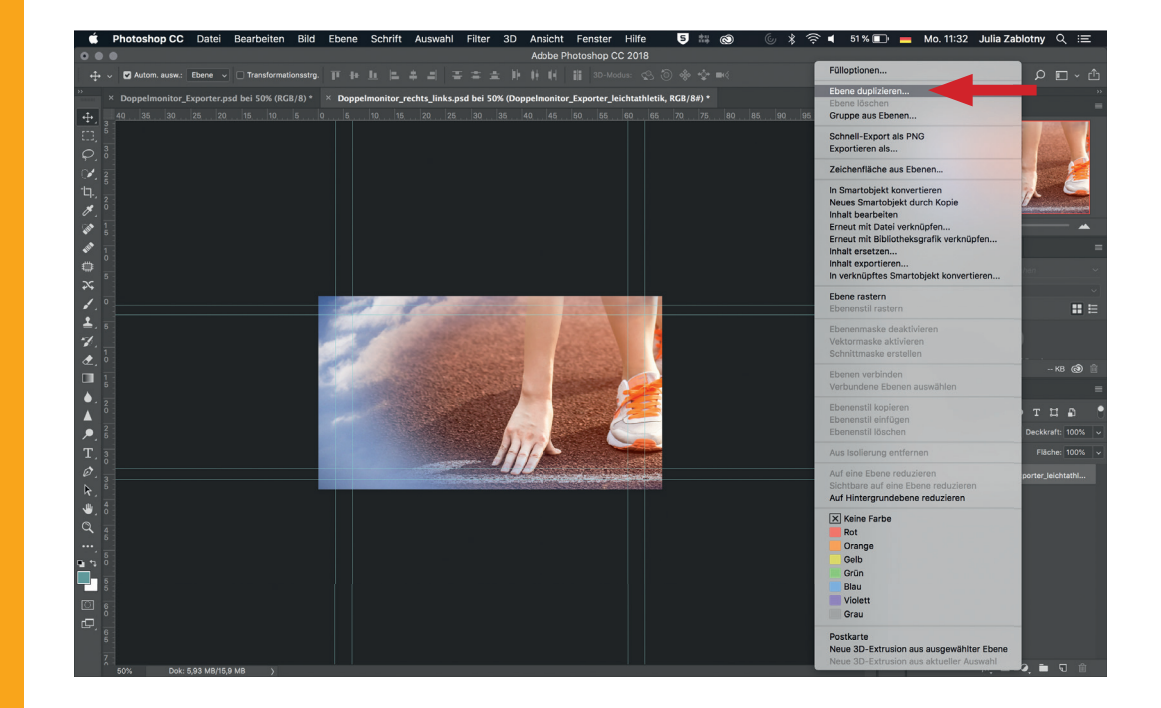

- 8. Auf die Ebene einen Rechtsklick machen und "Ebene duplizieren" auswählen.
- Die duplizierte Ebene erscheint unten. Rechten Teil des Bildes in die rechte Ecke ziehen, sodass man nun den linken und rechten Doppelmonitor-Bildinhalt auf 2 Ebenen hat.

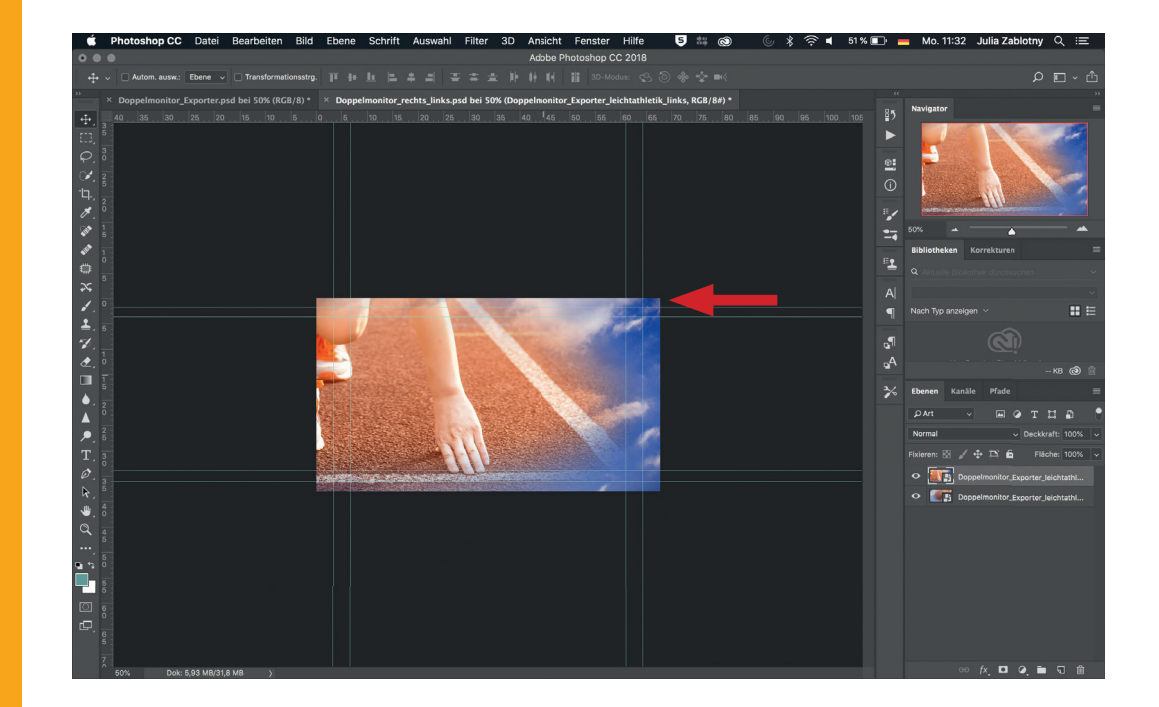

HOCHSCHULE HANNOVER UNIVERSITY OF APPLIED SCIENCES AND ARTS --Fakultät III

-Fakultät III Medien, Information und Design

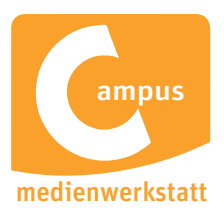

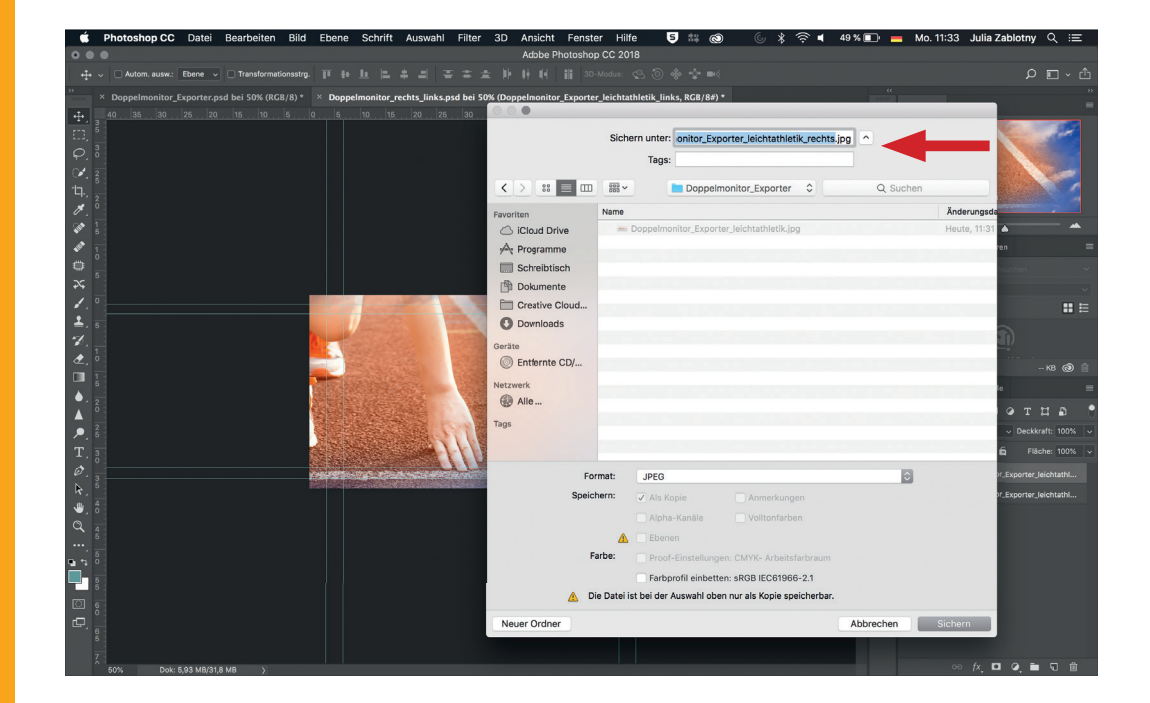

- 10. Ebene rechts anzeigen lassen und als JPEG mit neuem Namen speichern.
- 11. Dann die andere Ebene anzeigen lassen und als JPEG mit neuem Namen speichern.

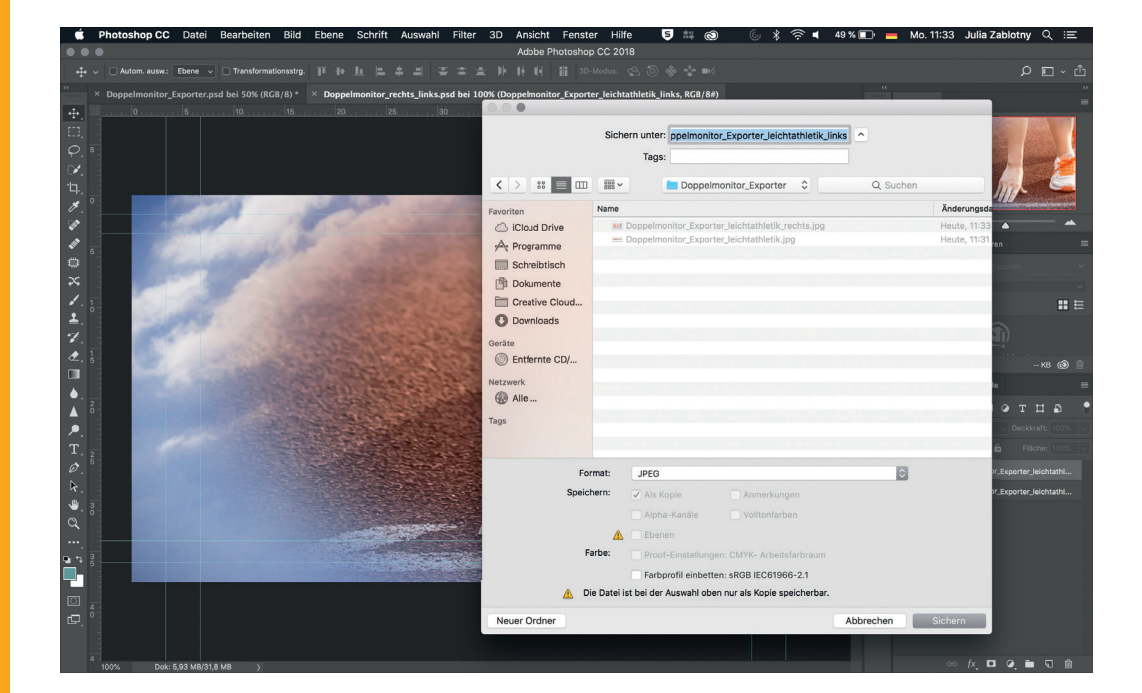

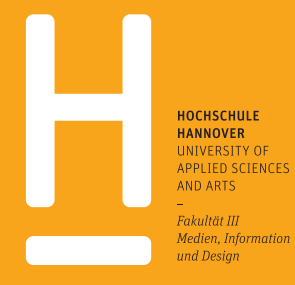

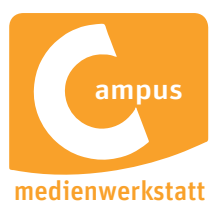

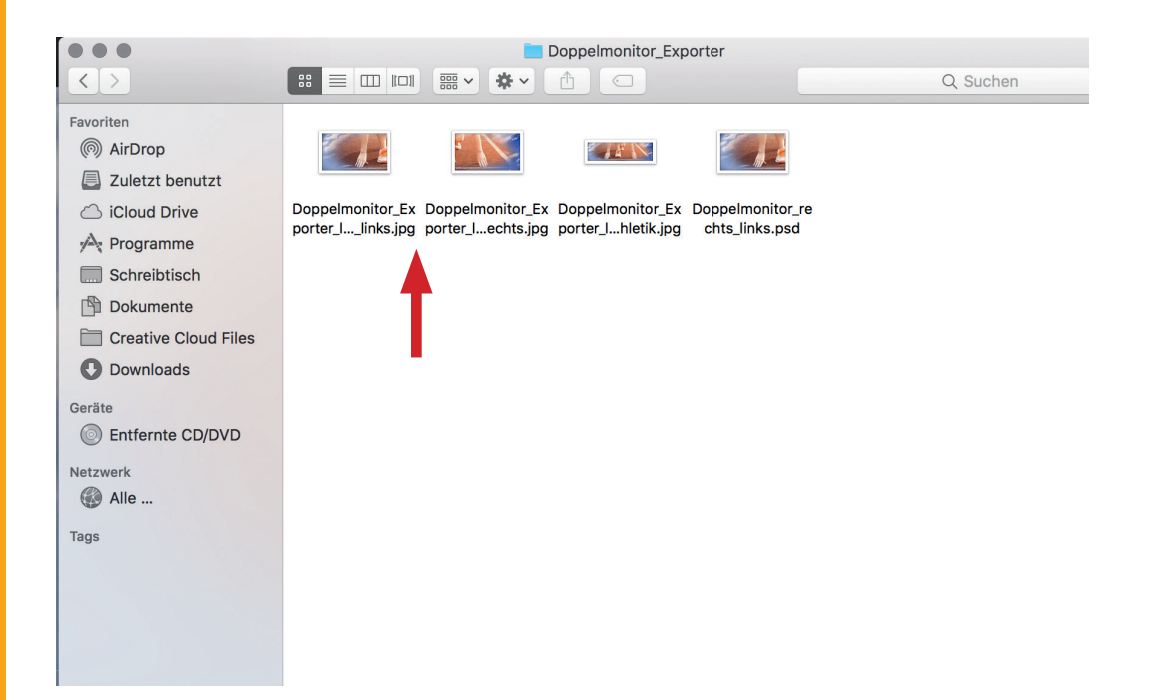

12. Nun sind beide Doppelmonitorbilder rechts und links als JPEG vorhanden und können in den Tricaster geladen werden.

HOCHS HANNO UNIVEF APPLIE AND AR -Fakultā Medien, und Des

bilder export

HOCHSCHULE HANNOVER UNIVERSITY OF APPLIED SCIENCES AND ARTS -Fakultät III

Fakultät III Medien, Information und Design

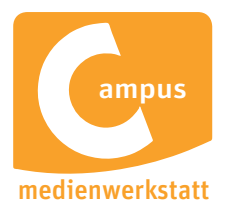

#### BAUCHBINDEN ALPHA-KANAL AFTER EFFECTS EXPORT

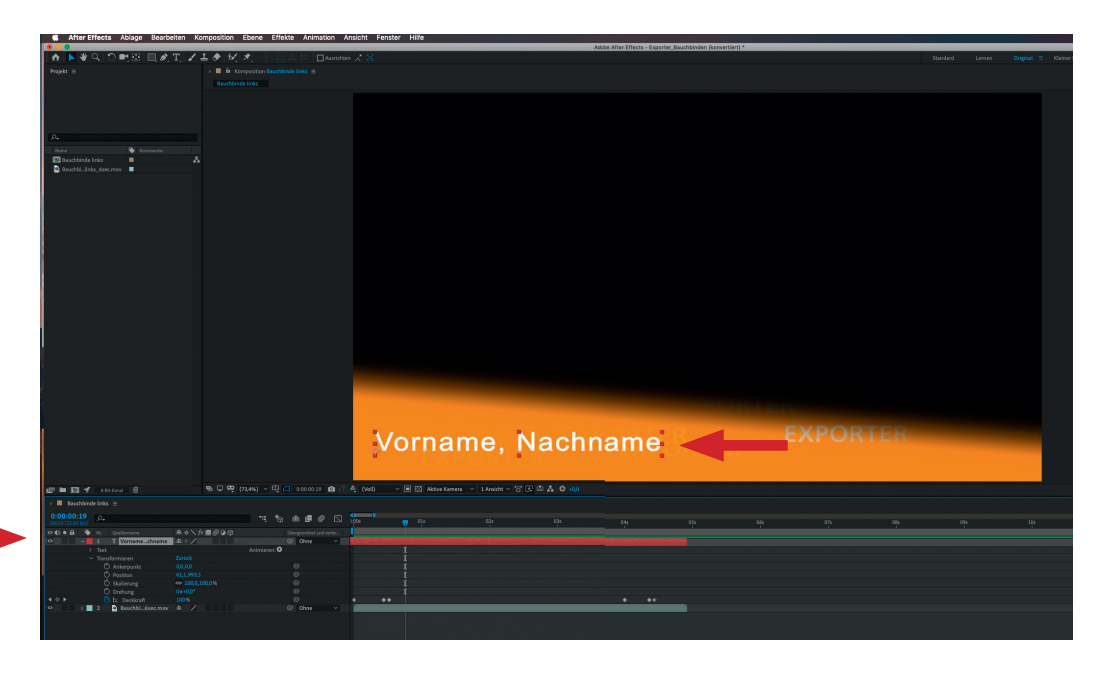

- 1. AEP-Datei "Exporter\_Bauchbinde\_Vorlage2019.aep" in After Effects öffnen und auf die Textebene "Vorname, Nachname" klicken, dann den Namen schreiben
- 2. Unter Datei auf "Exportieren" klicken und dann den Reiter "An die Renderliste anfügen" auswählen.
- 3. Der untere rote Pfeil zeigt den In-Out-Bereich an, welcher selbstverständlich nur bis zum Clipende begrenzt werden sollte.

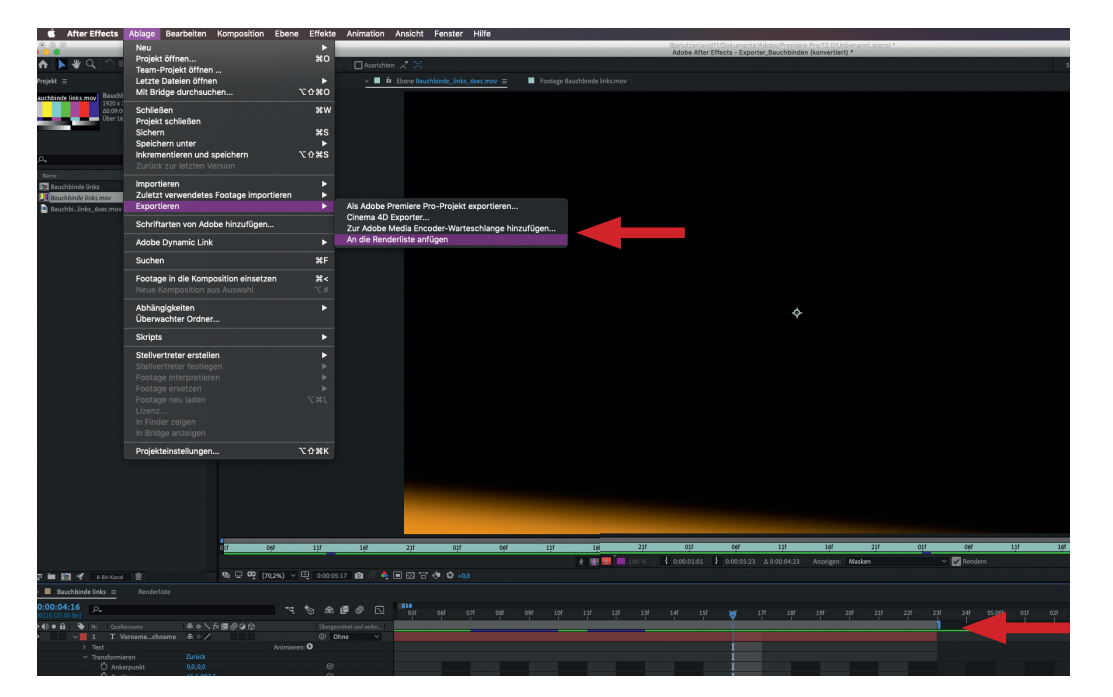

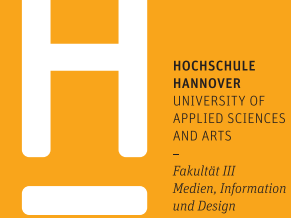

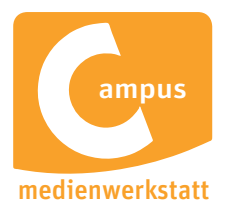

#### BAUCHBINDEN ALPHA-KANAL AFTER EFFECTS EXPORT

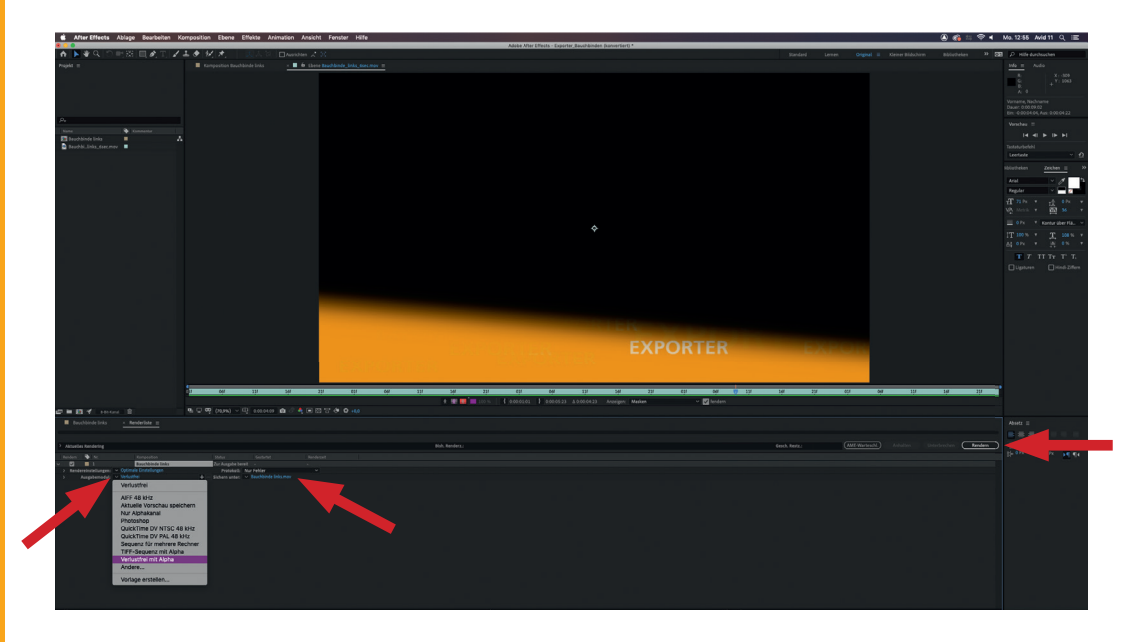

- 4. In der Renderliste nun den Pfeil neben dem blauen Feld "Verlustfrei" anklicken und "Verlustfrei mit Alpha" auswählen.
- 5. Durchs Klicken aufs blaue Feld "Bauchbinde links.mov" kann der Speicherort und Dateiname geändert werden.
- 6. Dann rechts auf "Rendern" klicken.

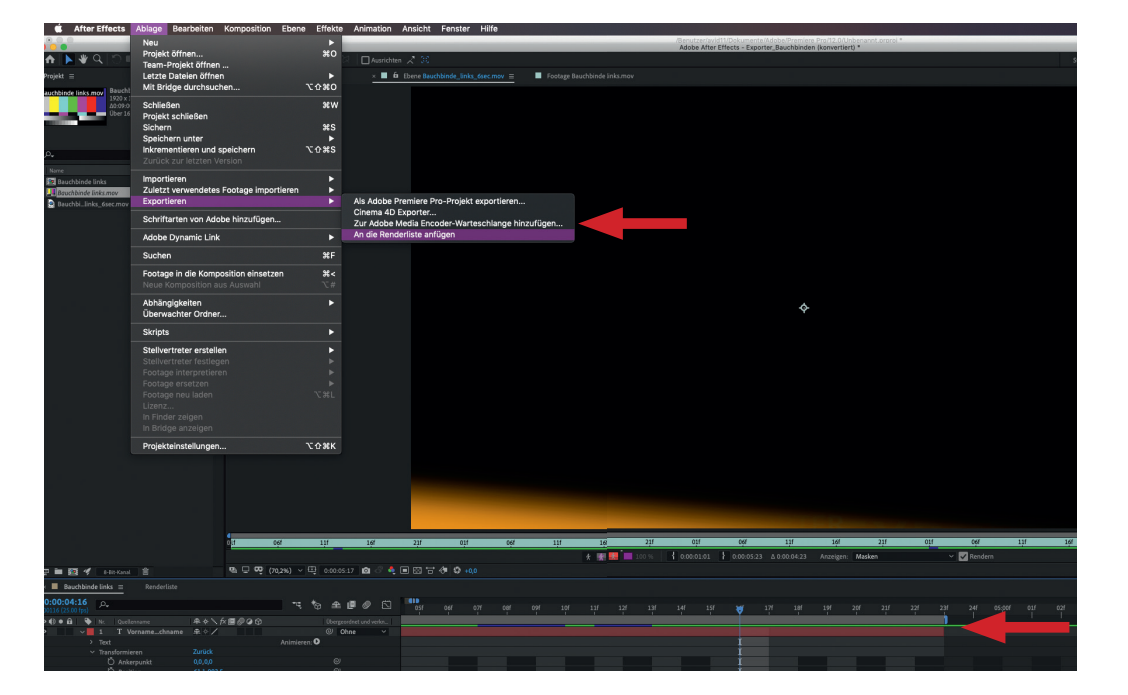

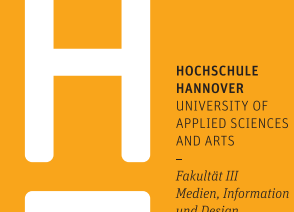

-Fakultät III Medien, Information und Design

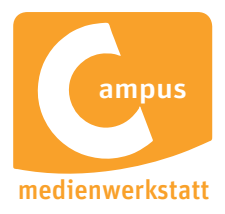

#### BAUCHBINDEN ALPHA-KANAL AFTER EFFECTS EXPORT

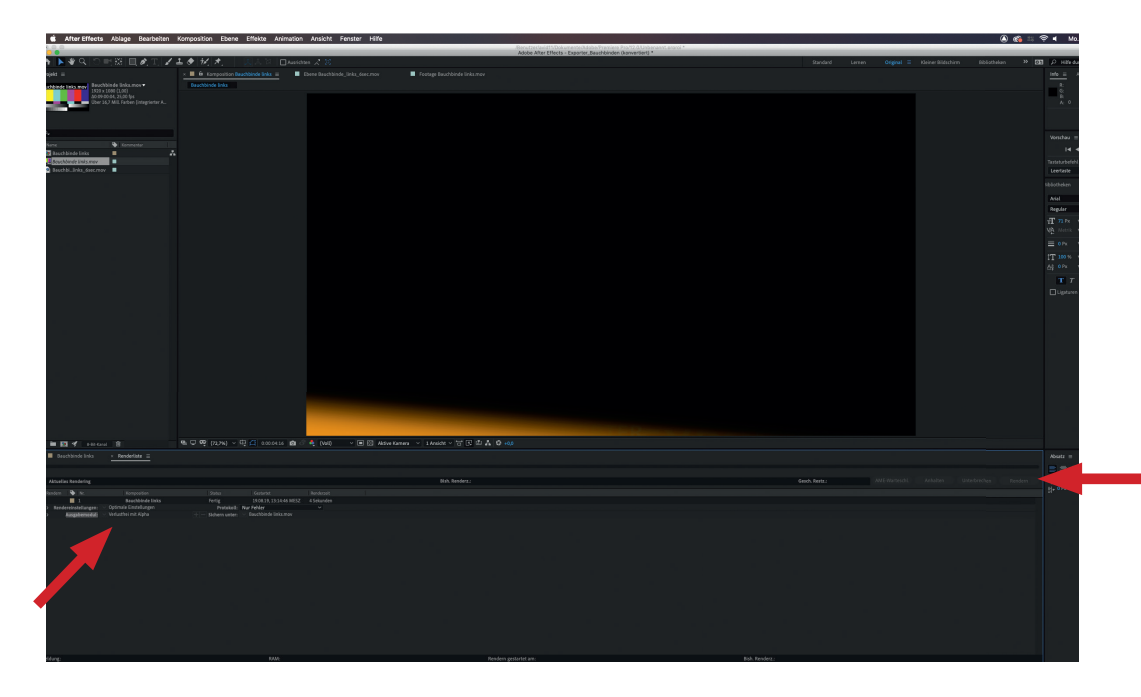

- 7. Nun wird gerendert und der Renderstatus in der Leiste "Aktuelles Rendering" angezeigt.
- 8. Zur Kontrolle wird die Bauchbinde in Premiere importiert, über die andere Videoebene auf V2 gelegt und der Alphakanal ist sichtbar!

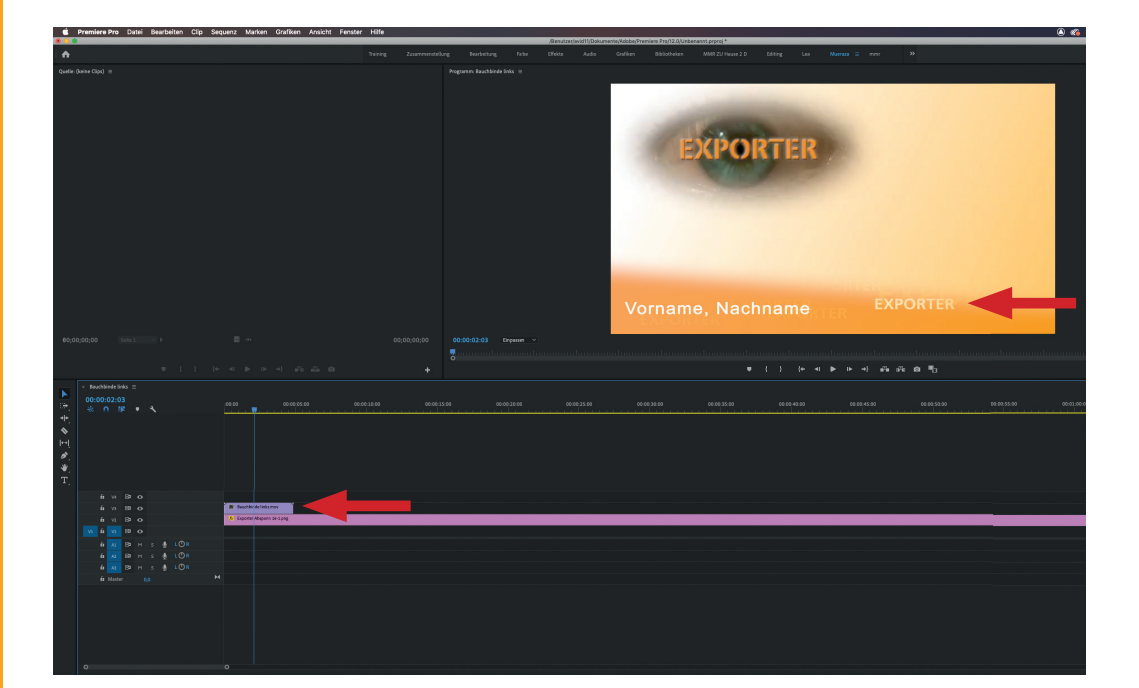

Campus Medienwerkstatt • Expo Plaza 12 • 30539 Hannover

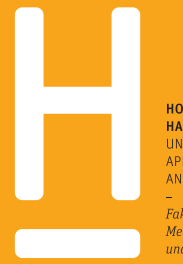

HOCHSCHULE HANNOVER UNIVERSITY OF APPLIED SCIENCES AND ARTS

Fakultät III Medien, Information und Design

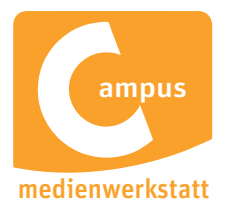

#### SENDEABLAUF EXPORTERSENDUNG

| Pos. | Quelle | Element:                        | Set  | Kamera | Bemerkung |
|------|--------|---------------------------------|------|--------|-----------|
| 1    | Maz    | Intro "Exporter"                |      |        | Taufe     |
| 2    | live   | Begrüßung, Themen-<br>Überblick | Pult |        |           |
| 3    | live   | Anmod Beitrag 1                 | Pult |        |           |
| 4    | Maz    | Beitrag 1:                      |      |        |           |
| 5    | vorp.  | Talk zu Beitrag 1               | Pult |        | Taufe     |
| 6    | live   | Anmod Beitrag 2                 | Pult |        |           |
| 7    | Maz    | Beitrag 2:                      |      |        |           |
| 8    | vorp.  | Talk 2                          | Sofa |        | Taufe     |
| 9    | live   | Anmod Beitrag 3                 | Pult |        | Gang      |
| 10   | Maz    | Beitrag 3:                      |      |        |           |
| 11   | live   | Abmoderation                    | Pult |        |           |
| 12   | Maz    | Outro "Exporter"                |      |        |           |
|      |        |                                 |      |        |           |
|      |        |                                 |      |        |           |

# sendeablauf

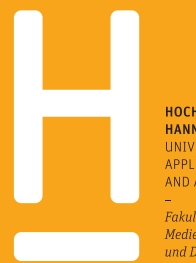

HOCHSCHULE HANNOVER UNIVERSITY OF APPLIED SCIENCES AND ARTS

– Fakultät III Medien, Information und Design

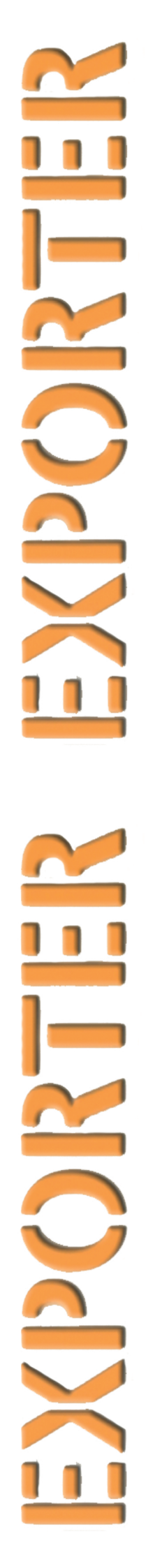

## EXPORTER

# EXPORTER